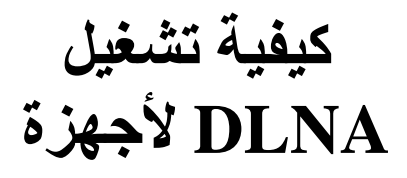

ECHOLINK BRAVO ECHOLINK BRAVO MINI ECHOLINK BRAVO BT ECHOLINK BRAVO MAX

## 1) إضبغط على الزر MENU الخاص بريموت كونترول لدخول إلى الواجهة الرئيسية

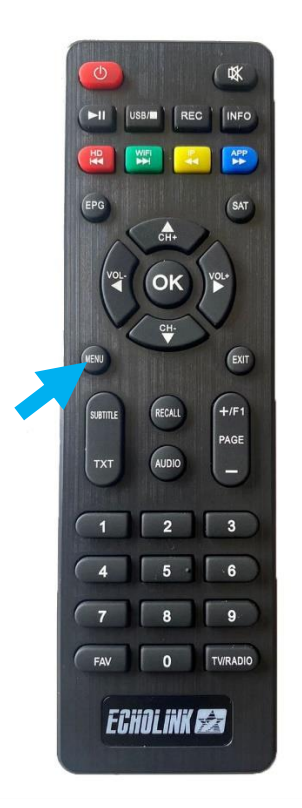

# (2) إدهب إلى 'Expansion'

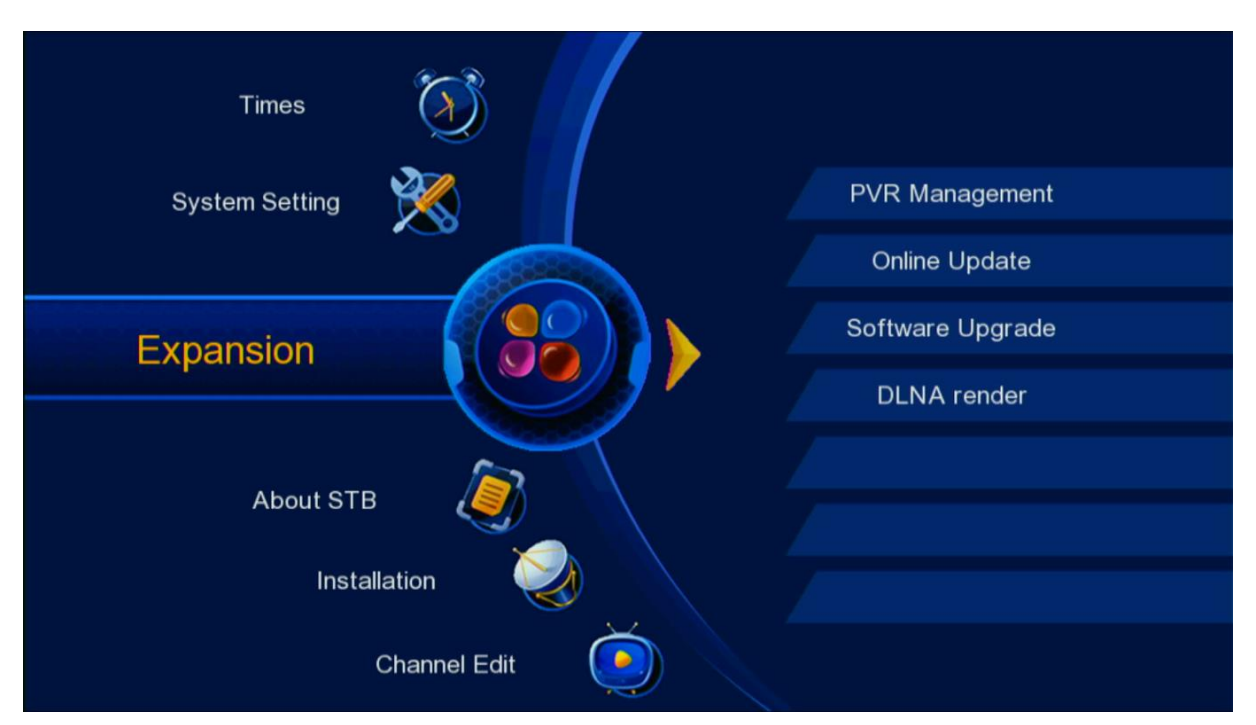

## 3) إضبغط على 'DLNA RENDER' (3

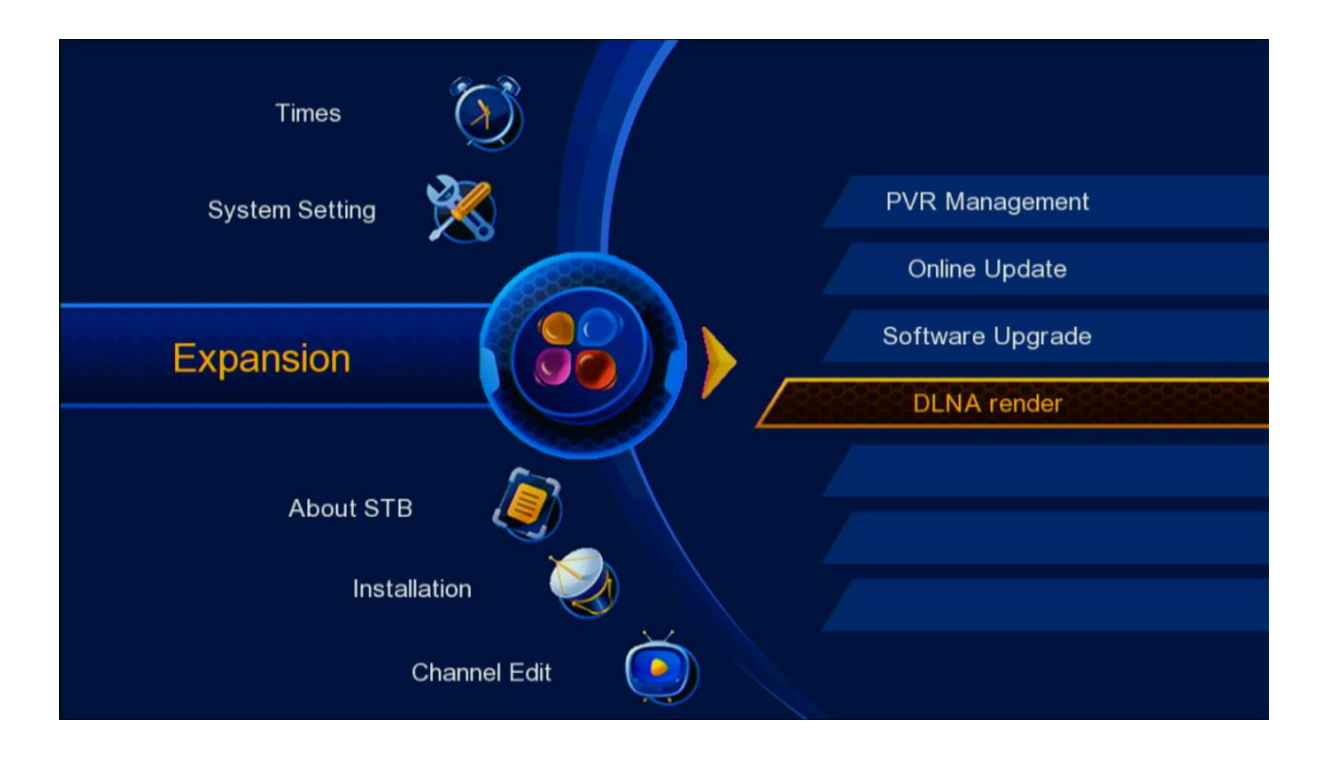

الآن الجهاز في وضع إستعداد

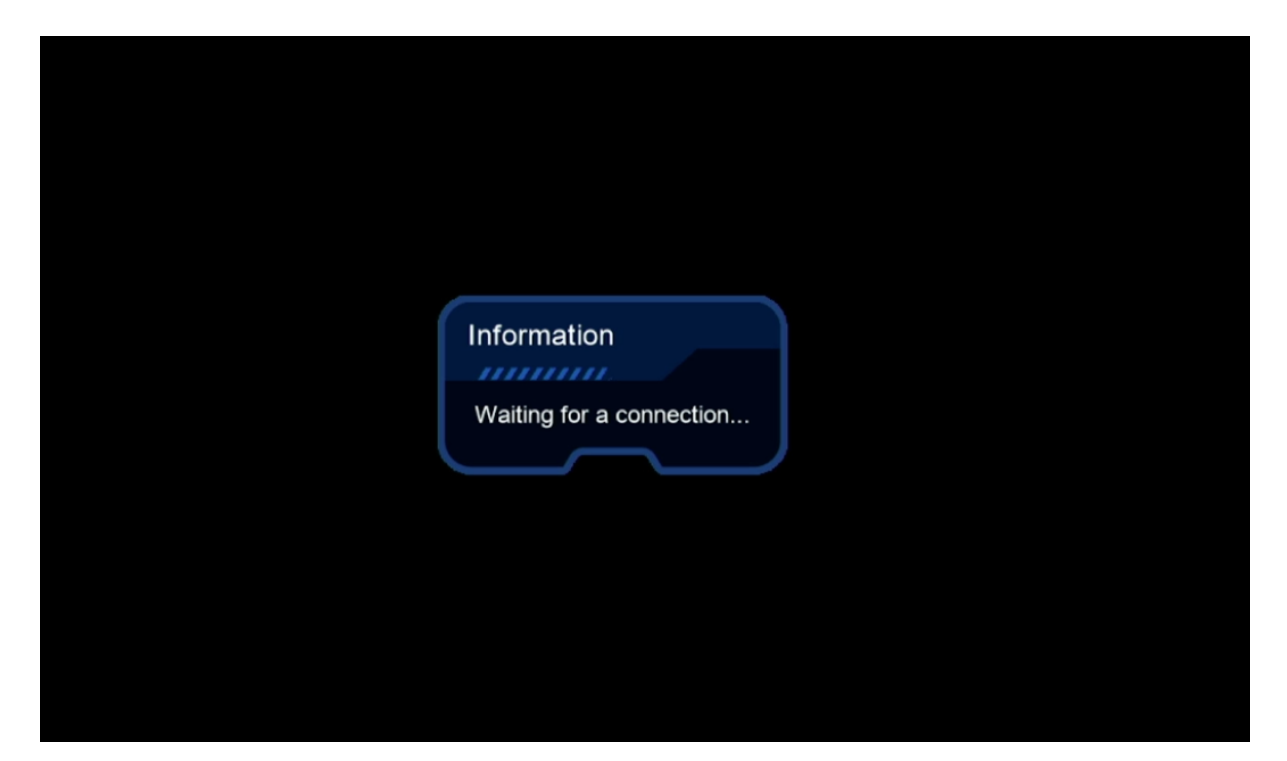

### 4) إدهب إلى الهاتف تم قم بتحميل و تثبيت أي تطبيق DLNA , متاح على PLAY , متاح على Caster Ecran TV STORE

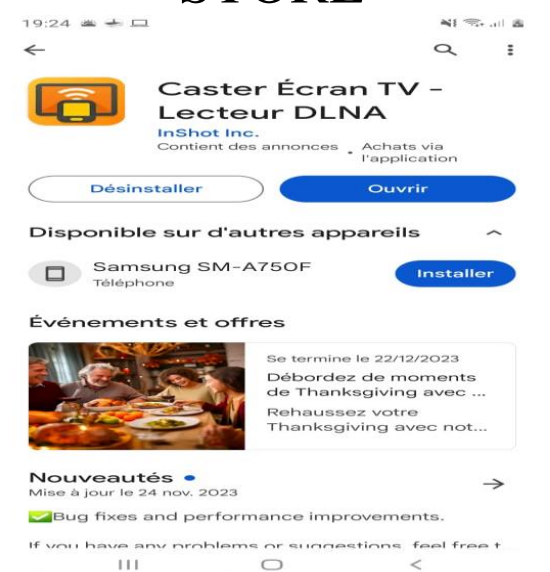

ملاحظة مهمة: قبل فتح التطبيق يجب أن يكون الهاتف وجهاز الإستقبال متصلان بنفس الشبكة.

# 5) الآن إفتح التطبيق واختر إسم الجهاز الخاص بك

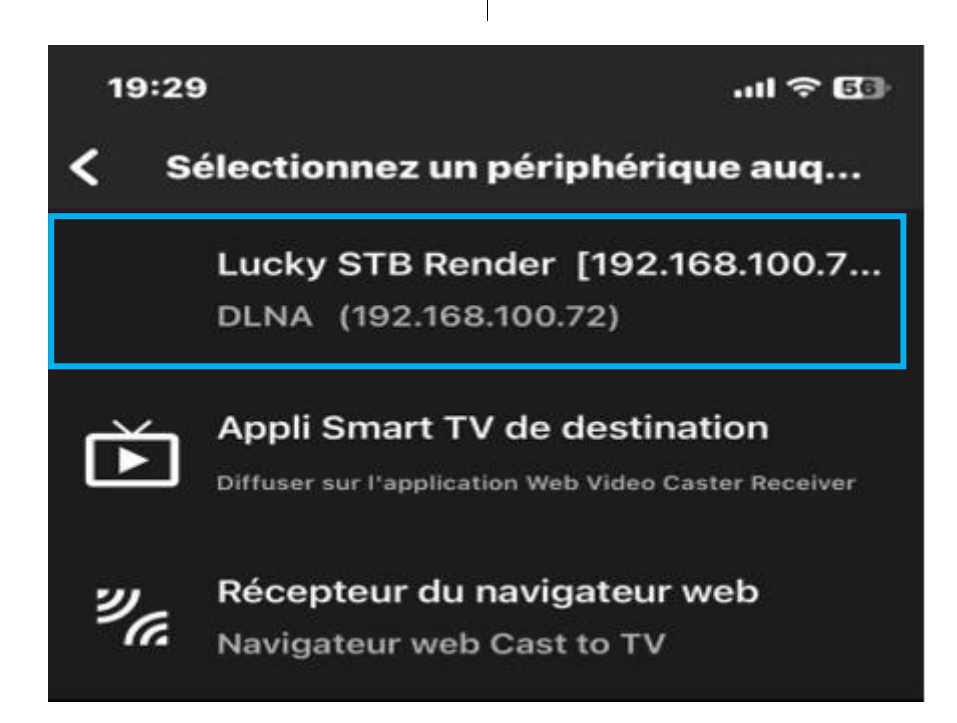

# كما تلاحظ في الصورة أسفله ، تم الاتصال بالجهاز

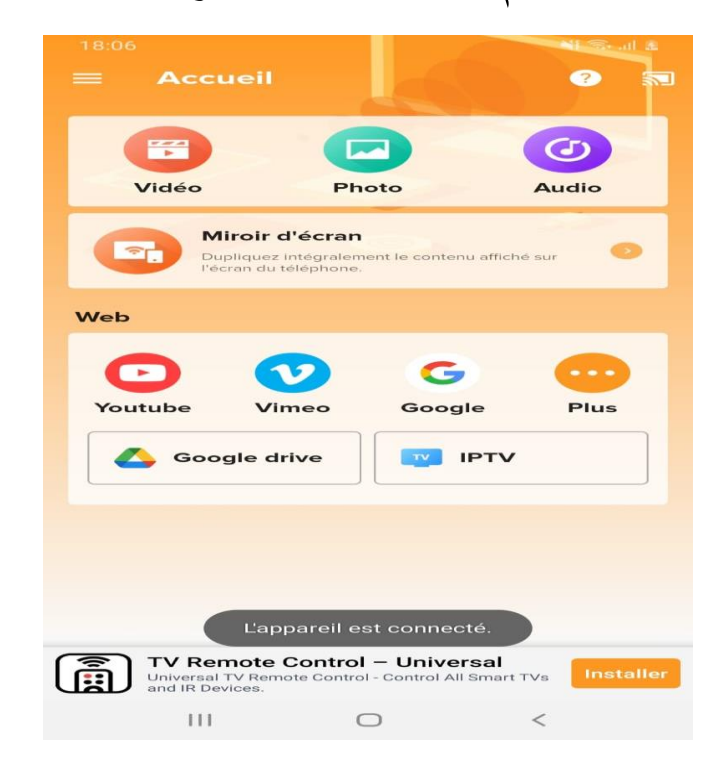

الآن يمكنك عرض أي صورة أو فيديو تريدهم من الهاتف لجهاز الإستقبال

#### الهاتف

التلفاز

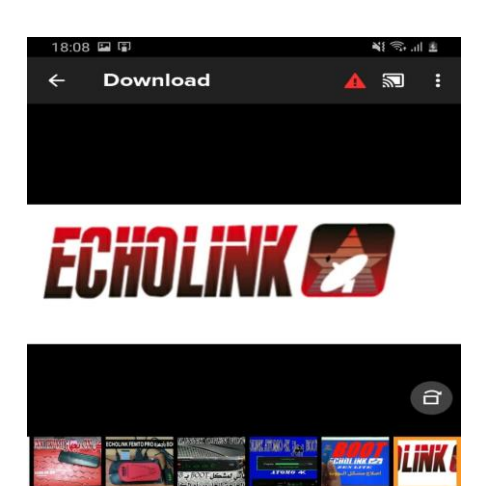

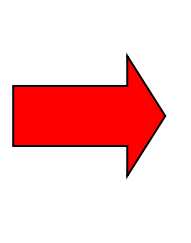

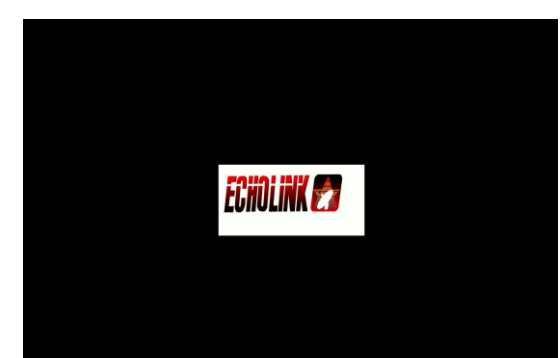